## <未読のメッセージをまとめて既読にする>

未読のメッセージが溜まると他の情報が見辛くなり、必要な情報の確認が遅れる可能性があります。 メッセージはこまめに確認しましょう。

どうしても見るのが遅れて古いメッセージが溜まってしまった場合は、以下の手順で全て既読にする事が出来ます。

## 1.Ecrea にログインし、メッセージ通知を確認します。

| 🔳 Ecrea (下       | 7_  | ュアル用)        | Q 54                 | ■顧客▼   | 検索    | 民             | * 🕯 田中   | -郎 ⑦   | <u> </u> |
|------------------|-----|--------------|----------------------|--------|-------|---------------|----------|--------|----------|
| Ѩ҄҄ѫ−ム           | ក្រ | <b>т-</b> Т  |                      |        |       |               |          |        | 🗘 表示設定   |
|                  |     |              |                      |        |       |               |          |        |          |
|                  | 11/ | (12(日) 11/13 | 3(月) 11/14(          | 火) 11/ | 15(水) | 11/16(木)      | 11/17(金) | 11/18  | (±)      |
| ■ 顧客社員情報 >       | C   |              |                      | 6      |       | 9             | 9 🛛      | 6      |          |
| 〇<br>メッセージ通知 54  | D.  | メッセージ通知      |                      |        |       |               |          | 54     | 件」了既読    |
|                  | ☑   | 通知種類         | 送信日                  | 送信者    | 内容    |               |          |        |          |
|                  |     | ●短縮URL通知     | 2023/09/07 15:4      | 田中一郎   | 短縮し   | JRL test に 三木 | 正さんからア   | クセスがあり | ました。     |
| 活動情報             |     | -            | 5                    |        |       |               |          |        |          |
| 目報一覧             |     | ₩短縮URL通知     | 2023/09/07 15:3<br>9 | 田中一郎   | 短縮し   | JRL test にエクl | レアラボ2社員  | さんからアク | 'セスが…    |
| <br>」<br>カレンダー → |     | ■ 活動コメント     | 2022/12/21 14:4      | 山田 太郎  | aaaa  | а             |          |        |          |

## 2.メッセージ通知欄の左側 1 番上の 🗹 をクリックします。

| Q. | メッセージ通知  |                      |       | 54件 🗹 既読                           |
|----|----------|----------------------|-------|------------------------------------|
| ☑  | 通知種類     | 送信日                  | 送信者   | 内容                                 |
|    | ●短縮URL通知 | 2023/09/07 15:4<br>5 | 田中一郎  | 短縮URL test に 三木 正さんからアクセスがありました。   |
|    | ●短縮URL通知 | 2023/09/07 15:3<br>9 | 田中一郎  | 短縮URL test に エクレアラボ 2 社員さんからアクセスが… |
|    | ■活動コメント  | 2022/12/21 14:4<br>2 | 山田太郎  | ааааа                              |
|    | 🗐 活動通知   | 2022/11/07 16:1      | 山田 太郎 | Ecrea利用での相談との事で訪問しました。             |

## 3.各メッセージの左側口にチェックが入ったら、 既読 ボタンをクリックします。

| (Q) | メッセージ通知  |                      |      | 54件 🗹 既読                                                |  |  |  |  |  |  |  |
|-----|----------|----------------------|------|---------------------------------------------------------|--|--|--|--|--|--|--|
|     | 通知種類     | 送信日                  | 送信者  | 内容                                                      |  |  |  |  |  |  |  |
|     | ●短縮URL通知 | 2023/09/07 15:4<br>5 | 田中一郎 | 短縮URL test に 三木 正さんからアクセスがありました。                        |  |  |  |  |  |  |  |
|     | ●短縮URL通知 | 2023/09/07 15:3<br>9 | 田中一郎 | 短縮URL test に エクレアラボ 2 社員さんからアクセスが…                      |  |  |  |  |  |  |  |
|     | 圓 活動コメント | 2022/12/21 14:4<br>2 | 山田太郎 | ааааа                                                   |  |  |  |  |  |  |  |
|     | ■ 活動通知   | 2022/11/07 16:1<br>0 | 山田太郎 | Ecrea利用での相談との事で訪問しました。<br>現在 営業部のみでのEcrea利田が非営に評判良く 全社… |  |  |  |  |  |  |  |

4.メッセージ通知欄のメッセージが全て消えて『該当なし』になります。

| 😑 沿Ecrea(マニュアル用) |                       |                                |          | ■顧客▼検索   | ₽        | ★ ▲田中    | 一郎 🥐 🕤 ログアウト |  |  |
|------------------|-----------------------|--------------------------------|----------|----------|----------|----------|--------------|--|--|
| ৻ৢ৸౼৸            | 心ホーム                  |                                |          |          |          |          | ✿表示設定        |  |  |
|                  | 世マイカレンダー              | ピマイカレンダー <<前週 今日 次週>>     次週>> |          |          |          |          |              |  |  |
| □□□ 顧客情報<br>→    | 11/12(日)              | 11/13(月)                       | 11/14(火) | 11/15(水) | 11/16(木) | 11/17(金) | 11/18(土)     |  |  |
| ■ 顧客社員情報 >       | © [ ] [ ]             | 6                              | 6        | 6 🛛      | 6        | 6 🛛      | 6            |  |  |
| () メッセージ通知 >     | Oメッセージ通知         0件 E |                                |          |          |          |          |              |  |  |
|                  | ☑ 通知種類                | 送信日                            | 送        | 信者       | 内容       |          |              |  |  |
|                  | 該当なし                  |                                |          |          |          |          |              |  |  |

5.メッセージ自体は消えておらず、【メッセージ通知】メニューをクリックすると、今まで受信したメッセージを確認する 事が出来ます。

| ■ 位Ecrea (マニュアル用) |          |         |            |                      | ■ 顧客 | ▼ 検索  |    | 艮                    | * å  | 田中一      | 郎   | ?    | ולידלים 🗠   |         |
|-------------------|----------|---------|------------|----------------------|------|-------|----|----------------------|------|----------|-----|------|-------------|---------|
| Ѩ҄ѫ−ム             | <b>N</b> | いセ      | ージ通知 🔁 メッt | セージー覧                |      |       |    |                      |      |          |     |      |             |         |
|                   | Ø        | くッセ     | マージ通知 - 一覧 |                      |      |       |    |                      |      |          |     |      | + 新規        | ą       |
| 顧客情報              | >> 受信    |         |            |                      |      |       |    |                      |      |          |     |      |             |         |
| ■ 顧客社員情報 >        |          | 覽       | ◎ :: □未読の  | み表示                  |      |       |    |                      |      | 54件      | ☑₿  | 読口   | ] 未読 [ 💼 削1 | \$      |
|                   |          |         | 通知種類       | 送信日                  | 送信者  | Ě     | 既… | 内容                   |      |          | -   |      |             | ь.<br>т |
| ↓ メッセージ通知 >       |          | $\odot$ | ●短縮URL通知   | 2023/09/07 15:<br>45 | 田中   | 一郎    | 1  | 短縮URL test (a        | こ三木  | 正さんた     | いらア | クセン  | スがありま       |         |
| ToDo              |          |         | ♣ 短續UPL 通知 | 2023/09/07 15        | 田山   | —— 由风 | 1  | した。<br>毎縮URL test () | ニェクレ | マラボン     | 차금  | さんけ  | いらアクセ       |         |
| 活動情報              |          | 0       |            | 39                   | шт   |       | ×  | スがありました              | <br> | · ) )/(2 |     | 2/0/ | J-J/ / C    |         |
| 日報一覧              |          | 0       | ■活動コメント    | 2022/12/21 14:<br>42 | 山田   | 太郎    | ~  | aaaaa                |      |          |     |      |             |         |
| 」 カレンダー →         |          | $\odot$ | ■ 活動通知     | 2022/11/07 16:       | 山田   | 太郎    | 1  | Ecrea利用での<br>根本      | 相談との | 事で訪問     | しま  | した。  | and a c     |         |